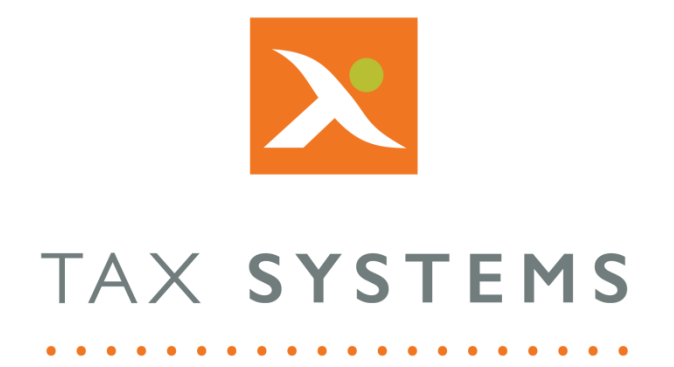

# AlphaVAT Group Entity Guide

### Contents

| 1. | Introduction                                           | 4  |
|----|--------------------------------------------------------|----|
|    | About this guide                                       | 4  |
|    | Version control                                        | 4  |
|    | Technical support                                      | 4  |
| 2. | What is HMRC's definition of a VAT Group               | 5  |
|    | VAT group registration                                 | 5  |
|    | How group registration works                           | 5  |
|    | What are the essential features of group registration? | 5  |
|    | Other features of group registration                   | 5  |
|    | Original VAT registration numbers                      | 6  |
|    | Being in more than one VAT group                       | 6  |
| 3. | What is the group entity feature?                      | 7  |
| 4. | Managing group entities                                | 8  |
|    | Add a new group representative entity                  | 8  |
|    | Edit a group entity                                    | 9  |
|    | Move a group entity                                    | 11 |
|    | Delete a group entity                                  | 11 |
|    | Change the group representative member                 | 12 |
| 5. | Authorise your group entity                            | 13 |
| 6. | The group entity dashboard                             | 14 |
| 7. | Setting up group members                               | 15 |
|    | Add a group member                                     | 15 |
|    | Edit a group member                                    | 17 |
|    | Delete a group member                                  | 18 |
| 8. | Managing the group settings                            | 19 |
|    | Calculate recovery percentage at group level?          | 20 |
|    | Manage members                                         | 20 |
|    | Recovery percentage rounding                           | 21 |
|    | De minimis                                             | 21 |
| 9. | Partial exemption overview                             | 22 |
|    | Standard method                                        | 22 |
|    | Special methods                                        | 23 |
|    | Data requirements                                      | 23 |

| 10. | Preparing the group member/representative VAT Returns | . 25 |
|-----|-------------------------------------------------------|------|
| 11. | Consolidating your group VAT Return                   | . 27 |
| 12. | Finalising the group VAT Return                       | . 29 |
| 13. | Submitting the group VAT Return                       | . 30 |
| 14. | Printing your receipt                                 | . 31 |

## 1. Introduction

### About this guide

This document guides you through how to create and manage your group entities, including:

- Add, edit, move, and delete a group entity
- Add, edit, and delete group members
- Authorise a group entity
- Prepare group member VAT Returns
- Consolidate group member VAT Returns
- Finalise and submit the consolidated group VAT Return to HMRC

#### Version control

This user guide was last updated as follows:

| Date     | Summary of changes    |
|----------|-----------------------|
| 01/10/22 | New template applied. |

#### Technical support

We provide a technical support help desk for users requiring assistance. The help desk can be contacted by telephone between the hours of 9.00 am and 5.30 pm, Monday to Friday excluding public holidays.

| If you require help or further information, please contact the support team on: |                           |                               |  |  |
|---------------------------------------------------------------------------------|---------------------------|-------------------------------|--|--|
| UK                                                                              | Tel: +44 (0) 1784 777 666 | Email: support@taxsystems.com |  |  |
| Ireland                                                                         | Tel: +353 (0) 1661 9976   | Email: support@taxsystems.ie  |  |  |

**Please note:** We recommend that you use the **E-mail Support** option from the **Help** menu if you need to share screenshots or other attachments directly with Support.

## 2. What is HMRC's definition of a VAT Group

The following information has been taken from HMRC's guidance on <u>Group and divisional</u> registration (VAT Notice 7000/2), dated the 13<sup>th</sup> of September 2021.

#### VAT group registration

VAT grouping is a facilitation measure by which 2 or more eligible persons can be treated as a single taxable person for VAT purposes. Eligible persons are bodies corporate, individuals, partnerships and Scottish partnerships, provided that certain conditions are satisfied (see <u>section 2.2</u>). Bodies corporate includes companies of all types (see <u>section 10</u>) and limited liability partnerships.

#### How group registration works

A group of eligible persons may apply to be treated as a single taxable person for VAT purposes. The registration is made in the name of the representative member, who is responsible for completing and rendering the single return on behalf of the group.

Whilst the representative member is responsible for paying the VAT or receiving any repayment due, all the eligible persons are jointly and severally liable for any VAT debts. Supplies between group members are normally disregarded for VAT (see <u>section 7</u> for details of when supplies are not disregarded).

#### What are the essential features of group registration?

The representative member accounts for any tax due on supplies made by the group to third parties outside the group – this is particularly helpful if your accounting is centralised

As the group is treated as a single taxable person, you do not normally account for VAT on goods or services supplied between group members. You submit a single VAT Return for the whole group

#### Other features of group registration

- You will need to make sure that the representative member has all the necessary information to submit a VAT Return for the group by the due date.
- All members of the group are jointly and severally liable for the tax due from the representative member.
- The partial exemption de minimis limits apply to the group as a whole and not the members individually <u>see Partial exemption (VAT Notice 706)</u>.
- Partially exempt groups can adopt practical or regulatory structures within the UK without incurring additional VAT costs for example, setting up a service company that employs all staff, and operates the procurement, finance, human resources, and other functions on behalf of all the companies in the VAT group.
- The limit for voluntary disclosures of errors on past returns also applies to the group as a whole <u>see paragraph 5.10.</u>
- The cash accounting limits apply to the group as a whole and not to the members individually.

- The payment on account limits will apply to the group as a whole and not to the members individually <u>see paragraph 5.9.</u>
- The general rules on the personal use of business assets apply equally to VAT group registrations. See <u>VAT Guide (VAT Notice 700/2)</u> for further information.
- If you have group members with fixed establishments in more than one location, that make supplies to other members of the VAT group, you may need to make a calculation in connection with section 43(2A) of the VAT Act 1994 see section 7.
- If you have establishments (for example branches or head offices) overseas then you will need to be aware of the Skandia judgment and how it impacts on intra-group supplies see section 8.

#### Original VAT registration numbers

When a VAT group is registered, any previous VAT registration numbers that individual members may have had will be cancelled and a new number will be issued to the group as a whole. This number identifies the group as a taxable person and will remain unchanged, even if the membership is varied or the representative member is changed. This registration number must then be used by all the group members.

Similarly, if a group is disbanded, it will have the VAT registration cancelled and any members still liable to be registered, or if entitled, applying to be registered, will be re-registered and given new VAT numbers.

#### Being in more than one VAT group

From 22 July 2004 an eligible person may only be in one VAT group at a time. If you're already in more than one VAT group, you must inform us immediately.

## 3. What is the group entity feature?

The group entity feature allows you to set up a group entity that includes a group representative and a number of group members. The individual VAT Returns for the group representative and each group member can then be prepared. Once completed, these can be consolidated into a single VAT Return that can be submitted to HMRC on behalf of the group.

The group representative and group members will be able to calculate and complete their VAT Returns using AlphaVAT or the AlphaBridge template or upload features.

- The group entity feature is only available to **AlphaVAT customers**.
- To create group entities, you will need to ensure that your business has acquired the necessary **AlphaVAT licences** for group representatives and members to be created.
- AlphaBridge customers will need to **upgrade** to AlphaVAT to use the group entity feature.
- It is **not possible** to use the Demo entity feature, to create a group entity.

| X TAX  | SYSTEMS                      |                 |                        |                               | 🏓 🎽 \varTheta    |
|--------|------------------------------|-----------------|------------------------|-------------------------------|------------------|
| Entity | management                   |                 |                        | +                             | Add new entity   |
|        |                              |                 |                        |                               | ?                |
|        |                              |                 |                        |                               |                  |
| +      | Add new entity Add folder    | 💼 Delete 🛃 As   |                        | Showing 14 of 19   Show folde | rs Hide folders  |
|        | VAT entity                   | Folder          | Next obligation period | Next obligation due           | Status           |
|        | JOET HELP CUSTOMER           |                 |                        |                               | •••              |
|        | Malone Trading               |                 |                        |                               |                  |
|        | Malone Trading Group (group) | /Malone Trading | Qtr to Jun 2017        | 07/08/2017                    | Awaiting members |
|        | Malone Trading Group         | /Malone Trading | Representative member  |                               | Prepare          |
|        | JM Bikes                     | /Malone Trading | Group member           |                               | Prepare          |
|        | JM Cars                      | /Malone Trading | Group member           |                               | Prepare          |
|        | JM Driving School            | /Malone Trading | Group member           |                               | Prepare          |

## 4. Managing group entities

To create a new group entity, you must first add the group representative and provide your authorisation for HMRC to interact with the system on behalf of your group entity. Once this has been done, you will then be able to add the group members. In accordance with <u>HMRC's</u> <u>definition of a VAT Group</u>, your group entity must contain at least one group member in addition to the group representative.

As with single entities, you can edit, move, and delete your group entity. You can also edit and delete group members from a group entity. The <u>group entity dashboard</u> allows you to track the progress of your group members, in preparing their individual VAT Returns. These can then be consolidated into a single VAT Return that can be submitted to HMRC on behalf of the group.

Before you begin, you may wish to create a folder for your group entity. If you have user permissions to do this, you can create your folder from the Entity management screen by clicking on the **Add folder** button, typing in the **folder name** and selecting **Save**.

#### Add a new group representative entity

When creating a new group entity, you will first need to add your group representative and provide the mandatory information. Mandatory fields are marked with an asterisk (\*).

Once you have created your group representative entity and authorised it, you will then be able to add your group members.

| Add entity                                                            |                                                                                                    |
|-----------------------------------------------------------------------|----------------------------------------------------------------------------------------------------|
| LICENCE TYPE                                                          |                                                                                                    |
| Licence type*          AlphaVAT - Group representative (99 available) | If your entity entitlement has been reached then please call<br>+44(0) 1784 777 700 or email <u>enquiries@taxsystems.com</u> to add more |
| ENTITY DETAILS                                                        |                                                                                                    |
| Entity name*                                                          | Items marked as * are mandatory<br>Entity short name                                                                                     |
| Malone Group                                                          | Enter a shorter name or acronym for reference                                                                                            |
| VAT registration number*                                              | Principal place of business *                                                                                                    |
| GB 669955165                                                          | London                                                                                                    |
| Add to parent folder*                                                 | VAT group name                                                                                                    |
| Documentation / Group Entities                                        | Malone Group                                                                                                    |
|                                                                       | VAT year start                                                                                                    |
|                                                                       | Select month                                                                                                    |
| Cancel Add                                                            | d entity Add and authorise entity                                                                                                    |

- 1. From the Entity management screen, select **Add new entity**.
- 2. Click on the Licence type drop down list and select **AlphaVAT group representative**.
- 3. Type in the **Entity name**.
- 4. Type in the Entity's 9-digiit **VAT Registration number**.

Care should be taken when typing in the VRN, since this cannot be changed once the entity has been created. If you make a mistake, you will need to delete the entity and create it again.

- 5. Select the **folder** that you would like your entity to reside in.
- 6. Type in the **Principal place of business** (e.g., London).
- 7. You may also add a short name for the entity, change the VAT group name (which defaults to your entity's name) and you can select the month that the VAT year starts. These fields are not mandatory and can be left blank.
- 8. You can now choose the following:
  - **Add entity**: This will add your new entity and take you back to the Entity management screen. You will then be a authorise it later.
  - **Add and authorise entity**: This will add your entity and automatically initiate the authorisation process (see <u>Authorise your group representative entity</u>).
  - **Cancel**: This will cancel the creation of the group entity.

#### Edit a group entity

From the Entity management screen, click on your **group entity name** and the group entity dashboard will be displayed.

| Edit entity                    |          |                               | C                              |
|--------------------------------|----------|-------------------------------|--------------------------------|
| GROUP DETAILS                  |          |                               |                                |
|                                |          | Items ma                      | arked as <b>*</b> are mandator |
| VAT group name*                |          | VAT registration number*      |                                |
| Malone Group                   |          | GB 669955165                  |                                |
| Add to parent folder*          |          | Principal place of business * |                                |
| Documentation / Group Entities | ·        | London                        |                                |
|                                |          | VAT year start                |                                |
|                                |          | Select month                  | ~                              |
| ADD GROUP MEMBERS              |          |                               |                                |
|                                |          |                               |                                |
| Group members (3)              | <b>^</b> | Member type                   | *                              |
| Ge Malone Group                |          | Representative member         |                                |
|                                |          | -                             | Add group members              |
|                                |          |                               |                                |

- 1. Click on **Edit entity,** located in the top right-hand corner of the screen and the *Edit entity* dialog will appear.
- 2. You can change the VAT group name, the Principal place of business and select/change the month that your group's VAT year starts. If you wish to move your entity to a different folder location, you do this by selecting the folder from the drop-down list.

You **cannot change the VAT registration number**. If this is incorrect, you will need to delete the group and create it again.

3. You can edit your group members details by clicking on the **group member's name**.

A pop-up will appear allowing you to change the group member's name and add/change their short name. Once you have made your changes click on **Save member**.

| Edit group member               | ×                                     |  |  |  |
|---------------------------------|---------------------------------------|--|--|--|
| VAT group name                  | Malone Trading Group                  |  |  |  |
| Group member*                   | Malone Trading Group                  |  |  |  |
| Entity short name               | Shorter name or acronym for reference |  |  |  |
| Include in group<br>return from | Select                                |  |  |  |
| Cancel Save member              |                                       |  |  |  |

- 4. You can add additional group members, by clicking on the **Add group members** button (see <u>Setting up group members</u>).
- 5. Once all your changes have been made click on **Update entity**.

#### Move a group entity

There are two ways to move a group entity. You can move an entity by editing the entity, selecting a different folder for the entity to reside in and saving your changes. Or you can use the Move feature on the Entity management screen, as follows:

- 1. From the Entity management screen, locate the group entity you want to move and check the **tick box** to the left of the group entity's name.
- 2. Click on the **Move to** button.
- 3. The *Move folder* dialog box will appear allowing you to select the folder you want to move your entity into, from the **drop-down list.** Choose your **folder**.
- 4. Click on **Save** to move your entity or you can **Cancel** the move request.

| Move 'Joe De | emo' folder |      | × |
|--------------|-------------|------|---|
| Move to      | JoeT Demo   |      | Y |
|              | Cancel      | Save |   |

#### Delete a group entity

From the Entity management screen:

- 1. Locate the group entity that you want to delete and check the **tick box** to the left of the group entity's name.
- 2. Click on the **Delete** button.
- 3. The *Delete item* dialog box will appear giving you the option to delete the group entity by selecting **Yes** or you can **Cancel** the delete request.

| Delete item                                                    | × |
|----------------------------------------------------------------|---|
| Are you sure you want to delete this item? - Training Entity 1 |   |
| WARNING: All group members will be deleted.                    |   |
| Cancel Yes                                                     |   |

**IMPORTANT:** When you delete a group entity, all of the group members will also be deleted.

#### Change the group representative member

If the groups representative member changes, you will need to delete your current group entity and create a new group with the new Representative member's details. You will then need to register your authorisation with HMRC and create the additional group members required.

For more information on changes in the group's circumstances, see HMRC's guidance on <u>Group</u> and divisional registration (VAT Notice 700/2) section 6.

## 5. Authorise your group entity

If you are in the process of adding your group representative entity, select **Add and authorise entity**. If you have previously chosen to add the entity without authorising it, click on the **group entity** from the Entity management screen and select **Authorise**.

**IMPORTANT:** You will not be able to add members to your group until you have authorised your group entity.

1. The authorisation wizard displays your entity name and VAT registration number. Click on **Next**.

| (A)                     |              |  |
|-------------------------|--------------|--|
| 1.                      |              |  |
| /erify VAT entity       |              |  |
| Entity name             | Malone Group |  |
| VAT registration number | 607434648    |  |

2. Click on the **Go to HMRC** button.

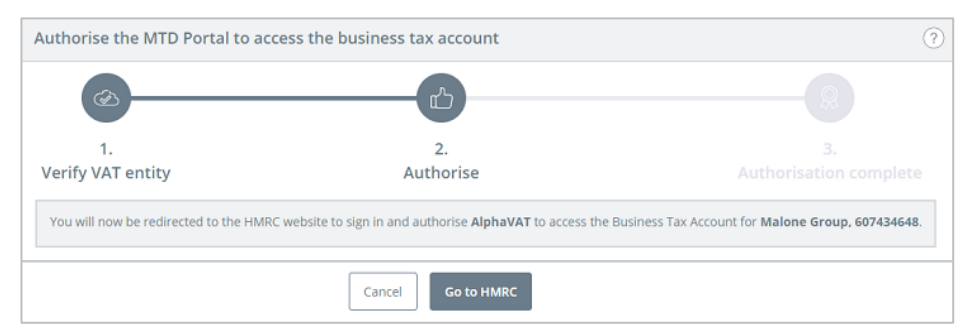

- 3. You will now be taken to the HMRC website. Click on **Continue**.
- 4. You will need to sign in using your **Government Gateway user ID** and **password**.
- 5. To authorise AlphaVAT to interact with HMRC on your behalf, click on **Grant authority**.
- 6. You will now be taken back to the system, where you can click **Finish** to go back to the Entity management screen or **Open entity details** to view your entity.

| Authorise the MTD Portal to ac         | cess the business tax account                                                                                                    | 0                      |  |  |  |  |  |
|----------------------------------------|----------------------------------------------------------------------------------------------------|------------------------|--|--|--|--|--|
|                                        | <u>ل</u>                                                                                                    |                        |  |  |  |  |  |
| 1.                                     | 2.                                                                                                    | 3.                     |  |  |  |  |  |
| Verify VAT entity                      | Authorise                                                                                                    | Authorisation complete |  |  |  |  |  |
| AlphaVAT has been authorised to access | AlphaVAT has been authorised to access the Business Tax Account for Malone Group, 607434648.                                                       |                        |  |  |  |  |  |
| You can now use AlphaVAT to submit VA  | You can now use AlphaVAT to submit VAT returns. Additionally you can view obligations. liabilities, payments and previously submitted MTD returns. |                        |  |  |  |  |  |
| Finish Open entity details             |                                                                                                    |                        |  |  |  |  |  |

## 6. The group entity dashboard

To view the group entity dashboard, click on your **group entity name** from the Entity management screen. The dashboard allows you to:

- View your group's VAT obligations
- View your group's Payments and liabilities
- View your group's Analytics (charts and tables)
- View your group's Entity summary
- View your group's Documents
- Authorise/Re-authorise your Entity with HMRC
- Manage your group settings
- Edit your group entity's details and add group members
- Edit your group members details
- Prepare individual member's VAT Returns
- Review the status of your group member's VAT Returns
- Preview the member's VAT returns as they are completed, in a consolidated view
- Consolidate the group member's returns into a single VAT Return that can be submitted to HMRC
- Finalise and submit the consolidated group VAT Return.
- View a summary of your submitted VAT Return
- View a breakdown of the submitted VAT Return by group members
- View your submission receipt

| Malone Group (VAT gr               | oup)<br>vments & liabilities Ar                                                                | nalytics Entity Summ                                                                                     | nary                          | Documents                                                                                                    |                                                   | C Re-authorise                                                         | Group settings                                                                          | Edit entity                                  | 0 |
|------------------------------------|------------------------------------------------------------------------------------------------|----------------------------------------------------------------------------------------------------|-------------------------------|----------------------------------------------------------------------------------------------------|---------------------------------------------------|------------------------------------------------------------------------|-----------------------------------------------------------------------------------------|----------------------------------------------|---|
| Qtr to jun 2017<br>Due: 07/08/2017 | VAT Return for Q<br>Your group VAT Retur<br>Once all member VAT<br>meantime <u>Preview con</u> | tr to Jun 2017<br>m is currently awaiting<br>Returns are ready for co<br><u>nsolidation</u> will show yo | membe<br>onsolida<br>u the su | rs to mark their individual VAT<br>tion you can produce the consol<br>m of member Returns marked a<br>Assilling members | Returns as re<br>lidated group<br>as ready for co | eady for consolidation.<br>VAT Return. In the<br>onsolidation to date. | Representative membe<br>Total Members<br>Ready for consolidation<br>Awaiting<br>Preview | Malone Group<br>1<br>0<br>1<br>consolidation |   |
|                                    | Name<br>Malone Group                                                                           | * Status<br>Prepare                                                                                      | +                             | Member type<br>Representative member                                                                                    | ×                                                 | VAT repayment \$                                                       | VAT liability 🕏                                                                         | Method \$                                    |   |

## 7. Setting up group members

Once you have created your VAT group with your group representative. You will need to add the additional group members. New group members can be added at any time and you can delete group members if they are no longer part of the VAT group.

**Note:** In accordance with HMRC's guidance on <u>Group and divisional registration (VAT Notice</u> <u>7000/2</u>), you **must create at least one group member** in addition to the group representative.

#### Add a group member

From the Entity management screen, click on your **group entity name** and the group entity dashboard will be displayed.

1. Click on **Edit entity**, located in the top right-hand corner of the screen.

| Edit entity                        |    | ?                               |
|------------------------------------|----|---------------------------------|
| GROUP DETAILS                      |    |                                 |
|                                    |    | Items marked as * are mandatory |
| VAT group name*                    |    | VAT registration number*        |
| Malone Group                       |    | GB 669955165                    |
| Add to parent folder*              |    | Principal place of business *   |
| Documentation / Group Entities 🗸 🗸 |    | London                          |
|                                    |    | VAT year start                  |
|                                    |    | Select month 🗸                  |
| ADD GROUP MEMBERS                  |    |                                 |
|                                    |    |                                 |
| Group members (3)                  |    | Member type 🔻                   |
| ☐ Malone Group                     |    | Representative member           |
|                                    |    | + Add group members             |
| Cancel                             | Up | date entity                     |

2. Click on the **Add group members** button (located in the bottom right-hand corner).

3. A pop up will appear confirming the VAT group name. Type in the **group member's name** (mandatory).

| Add group member                |                                       | × |
|---------------------------------|---------------------------------------|---|
| VAT group name                  | Malone Group                          |   |
| Group member*                   | Group member 1                        |   |
| Entity short name               | Shorter name or acronym for reference |   |
| Include in group<br>return from | Period Qtr to Jun 2017                | • |
| Cancel                          | Save and close Save and add another   |   |

- 4. You can add a **short name** for the group member, and you can select the obligation period that you would like the group member's VAT Return to be included in, from the **drop-down list**.
- 5. You can now select either **Save and close** or if you wish to add another group member you can choose **Save and add another**.
- 6. Once you have finished adding your group members, the pop up will close and you will be taken back to the Edit entity screen. Click on **Update entity**. This will take you back to the Entity management screen.

#### Edit a group member

From the Entity management screen, click on your **group entity name** and the group entity dashboard will be displayed.

- 1. Click on **Edit entity**, located in the top right-hand corner of the screen.
- 2. Under the Add group members section, click on the **group member** you would like to edit.

| Edit entity                    |              |                     | Ċ                 |
|--------------------------------|--------------|---------------------|-------------------|
| GROUP DETAILS                  |              |                     |                   |
|                                |              | Items marked        | as * are mandator |
| VAT group name*                | VAT regist   | ration number*      |                   |
| Malone Group                   | <b>GB</b> 66 | 9955165             |                   |
| Add to parent folder*          | Principal p  | place of business * |                   |
| Documentation / Group Entities | London       |                     |                   |
|                                | VAT year s   | tart                |                   |
|                                | Select mo    | onth                | ~                 |
|                                |              |                     |                   |
| ADD GROUP MEMBERS              |              |                     |                   |
| Group members (3)              | Member ty    | rpe                 | •                 |
| ැල් Malone Group               | Representati | ve member           |                   |
| Group member 1                 | Group memb   | ber                 | ×                 |
| Group member 2                 | Group memb   | ber                 | ×                 |
|                                |              | + Ad                | d group members   |
|                                |              |                     |                   |

3. The *Edit group member* dialog will appear allowing you to change the group member's **name**, change or add a **short name** and choose when the group member should be included in the group's VAT return from the **drop-down** list.

| Edit group membe                | r 🗙                                   |
|---------------------------------|---------------------------------------|
| VAT group name                  | Malone Trading Group                  |
| Group member*                   | Malone Trading Group                  |
| Entity short name               | Shorter name or acronym for reference |
| Include in group<br>return from | Select                                |
|                                 | Cancel Save member                    |

- 4. Once you have made your changes, click on **Save member**.
- 5. The dialog box will close, and you will be taken back to the Edit entity screen. Click on **Update entity** to apply your changes. This will take you back to the Entity management screen.

#### Delete a group member

From the Entity management screen, click on your **group entity name** and the group entity dashboard will be displayed.

- 1. Click on **Edit entity**, located in the top right-hand corner of the screen.
- 2. Under the Add group members section, click on the **orange X** to the right of the group member name that you would like to delete.

| Edit entity              |                          | Ċ            |
|--------------------------|--------------------------|--------------|
| GROUP DETAILS            |                          |              |
|                          | Items marked as *        | are mandator |
| AT group name*           | VAT registration number* |              |
| Malone Group             | GB 607434648             |              |
| dd to parent folder*     | VAT year start           |              |
| JoeT Demo / Malone Group | Select month             |              |
| Group members (3)        | Member type              | Ŧ            |
| 🕞 Malone Group           | Representative member    |              |
| Group member 1           | Group member             | ×            |
| Group member 2           | Group member             | ×            |
|                          | + Add gro                | up members   |
| Cancel                   | pdate entity             |              |

3. The Remove group member dialog box will appear, giving you the option to delete the group member by selecting **Confirm** or you can **Cancel** the delete request.

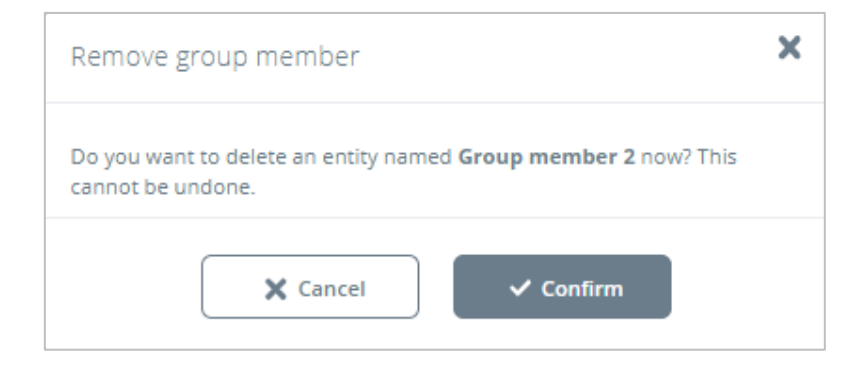

4. The dialog box will close, and you will be taken back to the Edit entity screen. Click on **Update entity** to apply your changes. This will take you back to the Entity management screen.

## 8. Managing the group settings

Once you have created your group entity using your representative member's details, you will be able to access the **group settings**, via the group entity dashboard.

- 1. From the Entity management screen, click on your **group entity name** and the group entity dashboard will be displayed.
- 2. Click on the **group settings** button.
- 3. The group settings dialog box will appear detailing the following options available for **Partial exemption:** 
  - Calculate recovery percentage at group level?
  - Recovery percentage rounding residual input tax exceeds \$400,000 per month on average?
  - De minimis exempt input tax is not more than £625 per month on average, and 50% of the total input tax?

| Group settings                |                                                                         | × |
|-------------------------------|-------------------------------------------------------------------------|---|
| Partial exemption (if applica | ble)                                                                    |   |
| Calculate recovery percentage | at group level? Manage member                                           | s |
| • Yes                         | ◯ No                                                                    |   |
| Recovery percentage rounding  | - residual input tax exceeds £400,000 per month on average?             |   |
| ◯ Yes                         | No No                                                                   |   |
| De minimis - exempt input tax | s not more than: £625 per month on average, and 50% of total input tax? |   |
| ◯ Yes                         | No No                                                                   |   |
|                               |                                                                         |   |
|                               | Close Recalculate                                                       |   |

4. Once you have made your selection, click on **Save**.

#### Calculate recovery percentage at group level?

The **Calculate recovery percentage at group level?** option is used to determine how the partial exemption percentage for the group is to be derived.

A group is treated as a single taxable person for the purposes of VAT therefore, the standard approach to calculate the group partial exemption percentage is to take the results of the group as a whole and apply the standard method calculation. Please see the <u>HMRC definition of a VAT group</u> help page for further information.

By default, this option is set to **Yes** and all members of the group are included within the group recovery calculation. You can add or remove members from the group recovery calculation via the **Manage members button** and resulting dialogue, please see the **Manage members** section below, for further explanation.

If **No** is selected, AlphaVAT will calculate a partial exemption percentage for each group member individually and the individual results will then be summed across all group members to arrive at the consolidated VAT Return for the group.

#### Manage members

By default, all members of the group are included within the group recovery calculation. However, it is possible to employ a hybrid approach to how the group VAT Return is calculated.

This approach can be utilised by selecting the **Manage members** option in the above group settings dialog. Note that this option is only available when the setting for **Calculate recovery percentage at group level?** is set to **Yes**.

Excluding a member will mean that their supplies will be excluded from the calculation of the group recovery percentage. In addition, the recovery percentage for excluded members will be calculated separately using their individual supplies only.

| Р  | Mana  | ge members                    | × |
|----|-------|-------------------------------|---|
| Ca | Q     | Search ] Filter by All        | ~ |
| C  | 2 men | bers included of 3 available. |   |
| Re | 2     | Group members                 |   |
| C  | 0     | Member 1                      | - |
| )  | 0     | Member 2                      | - |
| De |       | Member 3                      |   |
| С  |       | Cancel                        |   |

#### Recovery percentage rounding

The recovery percentage under the standard method is rounded in accordance with SI <u>1995/2518 reg 101(5)</u>, please see the <u>Partial exemption options</u> Help page for further information.

During the set-up of the VAT group, AlphaVAT cannot determine whether the £400,000 residual input tax threshold has been exceeded as the member amounts are not available, therefore this configuration option is required.

By default, this option is set to **No**, meaning that the recovery percentage will be rounded up to 2 decimal places. You can change the default by clicking on the **Yes** option, meaning the recovery percentage will instead be rounded up to 0 decimal places.

After the group has been consolidated, if this option is incorrectly set, a diagnostic will be displayed, please see the <u>Diagnostic report</u> help page for further information.

#### De minimis

Where exempt input tax is deemed as insignificant, all input tax suffered is deemed to be attributable to taxable supplies and so is fully recoverable, please see the <u>Partial exemption</u> <u>overview</u> help page for further information.

During the set-up of the VAT group, AlphaVAT cannot determine whether the de minimis thresholds have been exceeded as the member amounts are not available, therefore this configuration option is required.

By default, this option is set to **No**, meaning normal rules apply and exempt input tax will not be recoverable. You can change the default by clicking on the **Yes** option, meaning all input tax will be fully recoverable under the de minimis rule.

After the group has been consolidated, if this option is incorrectly set, a diagnostic will be displayed, please see the <u>Diagnostic report</u> Help page for further information.

## 9. Partial exemption overview

Input VAT incurred by a VAT-registered business may only be recovered where the expense can be attributed to taxable supplies. Input VAT that relates to exempt supplies is not recoverable.

Where a business makes both taxable and exempt supplies, it is referred to as being partially exempt and an apportionment calculation is required in order to determine how much input VAT may be recovered.

There are two approaches to this calculation that can be taken: the standard method and special methods. In both cases, the first stage will be to determine whether any input VAT is directly attributable to either taxable or exempt supplies in which case input VAT will be either recoverable or irrecoverable in full.

Input VAT remaining after this direct attribution is referred to as residual, and the next stage is then to determine the percentage of this residual input VAT amount that may be recovered.

As VAT groups are treated as a single taxable person trading through its representative member, it will have only one partial exemption method for the whole group.

#### Standard method

Under the standard method, this percentage is calculated as the value of taxable supplies over total supplies ( SI 1995/2518 reg 101).

#### Rounding

The recovery percentages calculated under the standard method must be rounded up to the next whole number unless you incur more than £400,000 of residual input tax each month on average in which case you must round to 2 decimal places.

Note that rounding up does not apply in certain circumstances for `foreign' and `specified' supplies.

#### The de minimis rule

Where exempt input tax is deemed as insignificant, all input tax suffered is deemed to be attributable to taxable supplies and so is fully recoverable. For this treatment to apply, the total value of exempt input tax must not:

- £625 per month on average, and
- 50% of total input tax in the relevant period

Total value of exempt input tax is input tax directly attributable to exempt supplies plus the proportion of residual input tax that is attributable to exempt supplies.

A simplified test was introduced from 1 April 2010 to save certain businesses the need to carry out a full partial exemption calculation each quarter to confirm that they are de minimis. For this treatment to apply, the following conditions must be met:

- Total exempt input tax is not more than £625 per month on average, and
- Total exempt input tax is not more than 50% of total input tax

Where in a VAT period a business passes the simplified test, it can treat itself as de minimis and provisionally recover input tax relating to exempt supplies.

Businesses must still review its de minimis status at the year-end as before and account for any over or under recovery of input tax as part of its annual adjustment. Note that for group registrations, the above limit applies to the group as a whole.

#### Special methods

Special methods are any method of recovery that has been agreed with HMRC that is not the standard method. Refer to <u>VAT Notice 706</u> or HMRC manual <u>PE30000</u> for further details on partial exemption.

#### Data requirements

AlphaVAT requires details of the taxable, exempt, excluded and residual transactions in order to be able to perform the partial exemption calculation correctly.

In the case of outputs this is a matter of fact based on the nature of the transaction, for inputs however this is an allocation process based on use.

Where partial exemption is relevant, the transaction data calculation blocks referred to in the <u>transaction data</u> help page, are further broken out into the following:

| Calculation name | Description of treatment of the supply and effect on the VAT<br>Return                                                                                                    |
|------------------|----------------------------------------------------------------------------------------------------|
| Output VAT       |                                                                                                    |
| Taxable          | Supplies of goods and services that are taxable for the purposes of VAT, including supplies that are charged at either the reduced or zero rate.                                                                                                    |
| Exempt           | Supplies of goods and services that are exempt from VAT. Refer to<br><u>VAT rates on different goods and services</u> for further details on VAT-<br>exempt categories of supplies.                                                                                                    |
| Excluded         | Supplies of goods and services that are to be excluded from the partial exemption standard method calculation on the basis of being distortive, irrespective of whether they are taxable or exempt.<br>The main examples of such supplies are capital goods or incidental costs. Refer to <u>VAT Notice 706 section 4.8</u> , ● <u>SI 1995/2518 reg</u><br><u>101(3)</u> or <u>PE32000</u> for further details on supplies that should be excluded from the standard method. |

| Calculation name | Description of treatment of the supply and effect on the VAT<br>Return                                                                                                    |
|------------------|----------------------------------------------------------------------------------------------------|
| Input VAT        |                                                                                                    |
| Taxable          | Purchases of goods and services that are directly attributable to taxable supplies.                                                                                                    |
|                  | Under $\bigcirc$ SI 1995/2518 reg 101(2)(b) this is input VAT on goods and services that are used "exclusively in making taxable supplies", and under reg $\bigcirc$ 101(2)(c) no input VAT that relates exclusively to exempt supplies or to carrying on any activity other than making taxable supplies should be included. |
|                  | Input VAT that is directly attributable to taxable supplies is recoverable in full.                                                                                                    |
| Exempt           | Purchases of goods and services that are directly attributable to<br>exempt supplies. Input VAT that is directly attributable to exempt<br>supplies is irrecoverable in full.                                                                                                    |
| Residual         | Purchases of goods and services that are not directly attributable to either taxable or exempt supplies. Input VAT is recoverable in part.                                                                                                    |

## 10. Preparing the group member/representative VAT Returns

When you are ready to start preparing the group's member or representative VAT Returns, click on the **group entity** name from the Entity management screen.

This will take you to the group entity dashboard. Under the **Members Summary** section, you will see the group Representative member along with all of the group members. The status column will tell you what stage each of the VAT Returns are at.

| MEMBERS SUMMARY |          |                       |                 |                 |        |  |
|-----------------|----------|-----------------------|-----------------|-----------------|--------|--|
| Name 🔺          | Status 🔶 | Member type 🔻         | VAT repayment 븆 | VAT liability 븆 | Method |  |
| Malone Group    | Prepare  | Representative member |                 |                 |        |  |
| Group member 1  | Prepare  | Group member          |                 |                 |        |  |
| Group member 2  | Prepare  | Group member          |                 |                 |        |  |

- 1. To prepare a VAT Return, click on the **group member's name** or the **Representative member's name** (as appropriate).
- 2. This will take you to their Entity details screen. From here you can choose to prepare the VAT Return using AlphaVAT or the AlphaBridge template or upload feature. Select the **method** you wish to use. Please refer to the following help sections for more information on preparing your VAT Returns.
  - o <u>AlphaVAT</u>
  - o <u>AlphaBridge</u>
- 3. Once you have prepared your VAT Return you will be taken back to the Entity details screen where you can view a summary of your VAT Return. You will need to click on the Mark as ready to consolidate button, so that the group entity details are updated to say that your VAT Return is ready to be consolidated into the main group VAT Return.

| You<br>You<br>can r | VAT Return has now been calculated based on the data provided in AlphaVAT.<br>can continue to edit and amend your calculation, or if the VAT Return calculation below is accurate then you<br>nark this calculation as ready for consolidation within the group VAT Return. | Calculation by<br>Last updated<br>Return method | Joe Taylor<br>07/01/2020 16:16:13<br>AlphaVAT (group)<br>(change method)<br>Edit calculation |
|---------------------|----------------------------------------------------------------------------------------------------|-------------------------------------------------|----------------------------------------------------------------------------------------------|
| 1                   | VAT due in this period on sales and other outputs:                                                                                                    | £                                               | 168,352.31                                                                                   |
| 2                   | VAT due in this period on acquisitions from other EC Member States:                                                                                                    | £                                               | 0.00                                                                                         |
| 3                   | Total VAT due (the sum of boxes 1 and 2):                                                                                                    | £                                               | 168,352.31                                                                                   |
| 4                   | VAT reclaimed in this period on purchases and other inputs (including acquisitions from the EC):                                                                                                    | £                                               | 22,502.14                                                                                    |
| 5                   | Net VAT to pay to HMRC:                                                                                                    |                                                 | 145,850.17                                                                                   |
| 6                   | Total value of sales and all other outputs excluding any VAT:                                                                                                    | £                                               | 3,214,426.00                                                                                 |
| 7                   | Total value of purchases and all other inputs excluding any VAT:                                                                                                    | £                                               | 151,653.00                                                                                   |
| 8                   | Total value of all supplies of goods and related costs, excluding any VAT, to other EC Member States:                                                                                                    | £                                               | 0.00                                                                                         |
| 9                   | Total value of all acquisitions of goods and related costs, excluding any VAT, from other EC Member States:                                                                                                    | £                                               | 0.00                                                                                         |

4. This will display a **ready stamp**, confirming that your VAT Return for this entity is ready to be consolidated into the final group VAT Return.

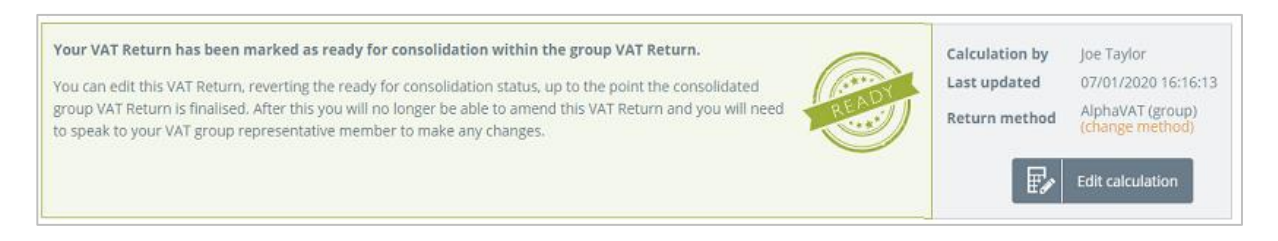

5. If you need to amend your VAT Return, you can do this by selecting the **Edit calculation** button (if you prepared your VAT Return using AlphaVAT) or by amending your AlphaBridge template and **re-uploading** it.

Amending your VAT Return using either method will override the Ready for consolidation status and you will be required to select **Mark as ready to consolidate** again.

6. On the group entity dashboard, the members summary will be updated to show that the VAT Return for your group member/representative member is now ready for consolidation. This summary will also show the method used to generate the VAT Return.

| MEMBERS SUMMARY |   |                         |    |                       |   |                 |                 |          |   |  |
|-----------------|---|-------------------------|----|-----------------------|---|-----------------|-----------------|----------|---|--|
| Name            | * | Status                  | \$ | Member type           | v | VAT repayment 🔶 | VAT liability 🔶 | Method   | ¢ |  |
| Malone Group    |   | Prepare                 |    | Representative member |   |                 |                 |          |   |  |
| Group member 1  |   | Ready for consolidation |    | Group member          |   |                 | 145850.17       | AlphaVAT |   |  |
| Group member 2  |   | Prepare                 |    | Group member          |   |                 |                 |          |   |  |

7. This process should be completed for all the other members of the group.

## 11. Consolidating your group VAT Return

The Representative member will be able to view the Members Summary on the group entity dashboard to see the progress of the group member's VAT Returns.

Once all of them have the **Ready for consolidation** status, the **Consolidate group** button will appear on the Dashboard.

To view your groups consolidated VAT Return, click on the **Preview consolidation** link (just above the Consolidate group button).

| Once all member VAI<br>consolidation will sho             | Representative member<br>Total Members<br>Ready for consolidation<br>Awaiting | er Malone<br>3<br>n 3<br>0                                   | Malone Group<br>3<br>3<br>0 |                                                      |   |                 |                                           |                                |  |
|-----------------------------------------------------------|-------------------------------------------------------------------------------|--------------------------------------------------------------|-----------------------------|------------------------------------------------------|---|-----------------|-------------------------------------------|--------------------------------|--|
| MEMBERS SUMMARY                                           |                                                                               |                                                              |                             |                                                      |   |                 |                                           |                                |  |
| MEMBERS SUMMARY                                           | *                                                                             | Status                                                       | ÷                           | Member type                                          |   | VAT repayment ≑ | VAT liability 🔷                           | Method                         |  |
| MEMBERS SUMMARY<br>Name<br>Malone Group                   | *                                                                             | Status<br>Ready for consolidation                            | ÷                           | Member type<br>Representative member                 | Ŧ | VAT repayment 💠 | <b>VAT liability \$</b><br>145950,17      | Method<br>AlphaVAT             |  |
| MEMBERS SUMMARY<br>Name<br>Malone Group<br>Group member 1 | *                                                                             | Status<br>Ready for consolidation<br>Ready for consolidation | ¢                           | Member type<br>Representative member<br>Group member | • | VAT repayment 🔶 | VAT liability 🔶<br>145950,17<br>145850,17 | Method<br>AlphavAT<br>AlphaVAT |  |

- 1. To consolidate your group member VAT Returns, click on the **Consolidate group** button.
- 2. This will display a summary of the combined VAT Return for the group.

| 1 | VAT due in this period on sales and other outputs:                                                          | £ | 800.00   |
|---|----------------------------------------------------------------------------------------------------|---|----------|
| 2 | VAT due in this period on acquisitions from other EC Member States:                                         | £ | 250.00   |
| 3 | Total VAT due (the sum of boxes 1 and 2):                                                                   | £ | 1,050.00 |
| 4 | VAT reclaimed in this period on purchases and other inputs (including acquisitions from the EC):            | £ | 147.00   |
| 5 | Net VAT to pay to HMRC:                                                                                     |   | 903.00   |
| 6 | Total value of sales and all other outputs excluding any VAT:                                               | £ | 8,000.00 |
| 7 | Total value of purchases and all other inputs excluding any VAT:                                            | £ | 2,000.00 |
| 8 | Total value of all supplies of goods and related costs, excluding any VAT, to other EC Member States:       | £ | 0.00     |
| 9 | Total value of all acquisitions of goods and related costs, excluding any VAT, from other EC Member States: | £ | 0.00     |

3. Beneath this, will be the VAT Return group Breakdown table that you can toggle on and off using the **plus or minus** icon on the right-hand side. This table displays the values for each of the 9 boxes that make up your consolidated VAT Return, by group member.

| VAT RETURN GROUP BREAKDOWN |         |        |         |         |         |         |         |         |         |  |  |
|----------------------------|---------|--------|---------|---------|---------|---------|---------|---------|---------|--|--|
| Total                      | 800     | 00 250 |         | 147     | 903     | 8000    | 2000    | 0       | 0       |  |  |
| Name                       | Box 1 🕴 | Box 2  | Box 3 🛊 | Box 4 🕴 | Box 5 🕴 | Box 6 🕴 | Box 7 🍦 | Box 8 🔶 | Box 9 🍦 |  |  |
| Joe Malone Motors          | 200.00  | 100.00 | 300.00  | 50.00   | 250.00  | 2000    | 400     | 0.00    | 0.00    |  |  |
| Malone Trading Group       | 500.00  | 100.00 | 600.00  | 72.00   | 528.00  | 5000    | 1300    | 0.00    | 0.00    |  |  |
| John Malone Care Hir       | 100.00  | 50.00  | 150.00  | 25.00   | 125.00  | 1000    | 300     | 0.00    | 0.00    |  |  |

4. If further changes are needed for any of the individual group member VAT Returns, you can edit them by scrolling down to the **Members summary** section and clicking on the relevant **member's name**.

| MEMBERS SUMMARY      |                         |                       |                 |                 |             | - |
|----------------------|-------------------------|-----------------------|-----------------|-----------------|-------------|---|
| Name 🔺               | Status 🔶                | Member type 🔻         | VAT repayment 🔶 | VAT liability 🔶 | Method      | ¢ |
| Malone Trading Group | Ready for consolidation | Representative member |                 | 528.00          | AlphaBridge |   |
| Joe Malone Motors    | Ready for consolidation | Group member          |                 | 250.00          | AlphaBridge |   |
| John Malone Care Hir | Ready for consolidation | Group member          |                 | 125.00          | AlphaBridge |   |

This will put the member's status back into **Preparation** and once the changes have been made, the VAT Return will again need to be marked as **Ready for consolidation**.

You will then be able to consolidate your group's VAT Return and preview the VAT Return summary along with the group's breakdown table, to ensure that everything is correct.

## 12. Finalising the group VAT Return

Once you have consolidated your group's VAT Return, the option to **Finalise** your VAT Return appears on the group entity dashboard.

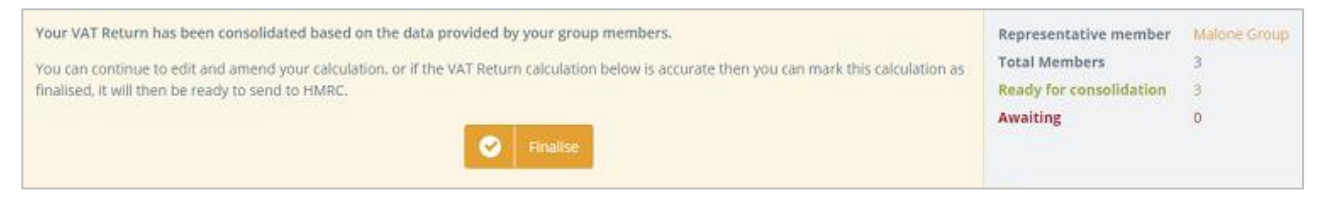

- 1. We recommend that your review the summary details and the group's breakdown table to ensure that you are happy to proceed. Then click the **Finalise** button.
- 2. You will now be taken to the VAT Return submission screen, where you can again review your group's VAT Return summary and the group's breakdown table, before you submit your VAT Return.

| VAT Return for Qtr to Jun 2017                                                                                                    |                               |                                         |
|----------------------------------------------------------------------------------------------------|-------------------------------|-----------------------------------------|
| Your VAT Return has been finalised, you can now submit this VAT Return to HMRC.                                                                                               | Calculation by                | Joe Taylor                              |
| <ul> <li>When you submit the information below you are making a legal declaration that it is true and complete.<br/>A false declaration can result in prosecution.</li> </ul> | Last updated<br>Return method | 07/01/2020 16:28:21<br>AlphaVAT (group) |
| Undo finalise 🖌 Submit to HMRC                                                                                                    |                               |                                         |

- 3. If further changes need to be made, select the **Undo finalise** button.
- 4. Once the changes have been made and marked as **Ready to consolidate**, you can then consolidate the updated group VAT Return and mark it as **Finalised**. This will take you to the submission screen.

## 13. Submitting the group VAT Return

Once your group's VAT Return has been finalised, you will be taken to the VAT Return submission screen.

When you have reviewed your group VAT Return and you are ready to submit it to HMRC, you will need to complete the **Legal declaration**.

The legal declaration is **required by HMRC**, so they have a record stating that the information you have provided is true and complete. It should be noted that a false declaration can result in prosecution.

1. To submit your VAT Return, you must tick the **declaration box**.

| You               | Ir VAT Return has been finalised, you can now submit this VAT Return to HMRC.  When you submit the information below you are making a legal declaration that it is true and complete. A false declaration can result in prosecution.  Undo finalise Submit to HMRC | Calculation by<br>Last updated<br>Return method | Joe T<br>07/0<br>Alph | aylor<br>1/2020 16:28:21<br>aVAT (group) |
|-------------------|----------------------------------------------------------------------------------------------------|-------------------------------------------------|-----------------------|------------------------------------------|
| No. of Concession | VAT due in this period on sales and other outputs:                                                                                                    |                                                 | £                     | 505,166.93                               |
|                   | VAT due in this period on acquisitions from other EC Member States:                                                                                                    |                                                 | £                     | 0.00                                     |
|                   | Total VAT due (the sum of boxes 1 and 2):                                                                                                    |                                                 | £                     | 505,166.93                               |
|                   | VAT reclaimed in this period on purchases and other inputs (including acquisitions from the EC):                                                                                                    |                                                 | £                     | 67.506.43                                |
|                   | Net VAT to pay to HMRC:                                                                                                    |                                                 |                       | 437,660.51                               |
|                   | Total value of sales and all other outputs excluding any VAT:                                                                                                    |                                                 | E                     | 9,643,528.00                             |
|                   |                                                                                                    | E                                               | 454,959.00            |                                          |
|                   | Total value of all supplies of goods and related costs, excluding any VAT, to other EC Member States:                                                                                                    |                                                 | £                     | 0.0                                      |
|                   |                                                                                                    |                                                 |                       |                                          |

- 2. You will then be able to select the **Submit to HMRC** button.
- 3. Once your group VAT Return has been submitted, you will be presented with a receipt confirming that your submission has been sucessful.

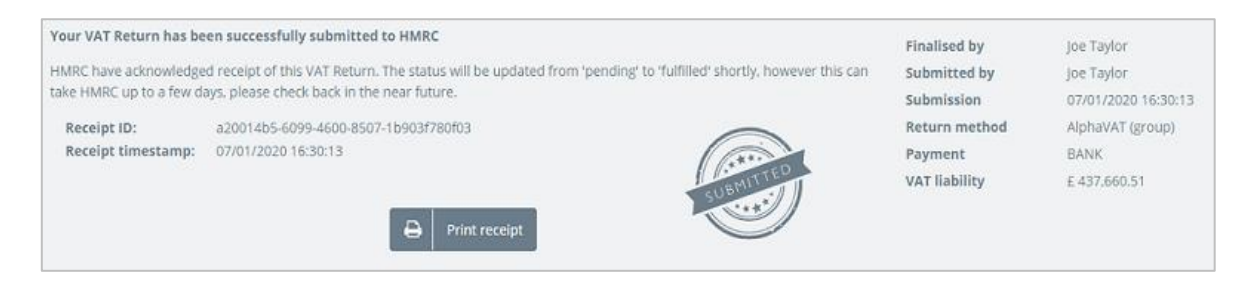

**Note:** When you submit your VAT Return you will be given a "pending" status. This will then be updated to a "Fulfilled" status, however it can take several days for HMRC to update the status from pending to fulfilled.

## 14. Printing your receipt

If you would like to print the receipt, click on the **Print receipt** button displayed in your receipt box. This will launch your browser's print option panel, allowing you to print out the receipt.

| Malone Group (VAT g<br>VRN: 669955165<br>Group settings<br>VAT Return for Qtr to Jun 2                                                                                                    | roup)<br>1017                                                                                                    |                                                                                |                                |                                                        |                                                                                   |                          |                                                   |                    |                                  |         | Print         | 2           | sheets of p | paper |
|----------------------------------------------------------------------------------------------------|----------------------------------------------------------------------------------------------------|--------------------------------------------------------------------------------|--------------------------------|--------------------------------------------------------|-----------------------------------------------------------------------------------|--------------------------|---------------------------------------------------|--------------------|----------------------------------|---------|---------------|-------------|-------------|-------|
| Your VAT Return has bee<br>HIMRC have acknowledged<br>Receipt ID: df<br>Receipt timestamp: 01                                                                                                    | n successfully submit<br>I receipt of this VAT Retu<br>184fb16-bfee-43f3-8260-<br>1/10/2020 18:10:01                                       | rn. The status w                                                               | ill be updated from 'p         | ending' to 'fulfilled' st                              | hortly, however this ca                                                           | in take HMRC up to a     | a few days, piease c                              | heck back in the   | e near future.                   |         | Destination   | TCSL Multil | Function Pr | •     |
| Finalised by<br>Submitted by<br>Submission Method<br>Payment<br>VAT liability                                                                                                    |                                                                                                    |                                                                                |                                |                                                        | joe Taylor<br>joe Taylor<br>AlphaVAT (group)<br>BANK<br>£429,714.17               |                          |                                                   |                    |                                  |         | Pages         | All         |             | •     |
| Return Summary                                                                                                    | n sales and other outpu<br>n acquisitions from oth<br>of boxes 1 and 2):                                                                   | uts:<br>er EC Member Si                                                        | tates:                         |                                                        | £ 452,216.31<br>£ 0.00<br>£ 452,216.31<br>£ 2550014                               |                          |                                                   |                    |                                  |         | Copies        | 1           |             |       |
| 4 VAT rectamed in this pay<br>5 Net VAT to pay to HMRC<br>6 Total value of sales and<br>7 Total value of all scupplic<br>8 Total value of all scupsis                                                                                                    | all other outputs exclut<br>s and all other inputs ex<br>s and all other inputs ex<br>is of goods and related<br>itions of goods and relat | ding any VAT:<br>icluding any VAT:<br>costs, excluding<br>ted costs, excluding | any VAT, to other EC N         | im the EC.):<br>Nember States:<br>er EC Member States: | £ 22,502.14<br>£ 429,714.17<br>£ 3,214,426.00<br>£ 151,653.00<br>£ 0.00<br>£ 0.00 |                          |                                                   |                    |                                  |         | Layout        | Landscape   |             | •     |
| VAT RETURN GROUP BREA<br>Total<br>Name<br>Group member 1                                                                                                    | 452216.31<br>Box 1<br>10364.00                                                                                                    | 0<br>Box 2<br>.00                                                              | 452216.31<br>Box 3<br>10364.00 | 22502.14<br>Box 4                                      | 429714.17<br>Box 5<br>10364.00                                                    | 3214426<br>Bax 6<br>0.00 | 151653<br>Box 7<br>0.00                           | 0<br>Box 8<br>0.00 | 0<br>Box 9<br>0.00               |         | Colour        | Colour      |             | •     |
| Malone Group<br>MEMBERS SUMMARY                                                                                                    | 273500.00                                                                                                    | .00                                                                            | 273500.00                      | .00                                                    | 273500.00                                                                         | 0.00                     | 0.00                                              | 0.00               | 0.00                             | ·     - | More settings |             |             | ~     |
| Name<br>Malone Group<br>Group member 1                                                                                                    | Ready for consol<br>Ready for consol<br>Ready for consol                                                                                   | Status<br>Idation<br>Idation                                                   | Represent<br>Group me          | Member type                                            | VA                                                                                | T repayment              | VAT liab<br>273,500.00<br>10,364.00<br>145.850.17 | iity<br>Al         | Method<br>phaBridge<br>phaBridge |         |               |             |             |       |
| Group memory 2<br>Group extings<br>Partial exemption (if apple<br>O too<br>No<br>O too<br>O too<br>O | neady for conso<br>able)<br>. VAT Return set up as a<br>AT Return much quicker                                                             | template to use                                                                | for future VAT Return          | s7<br>s7<br>pings is likely to use th                  | the same preferences.                                                             |                          | 140,000.17                                        |                    | 1000                             |         |               | Print       | Canc        | el    |

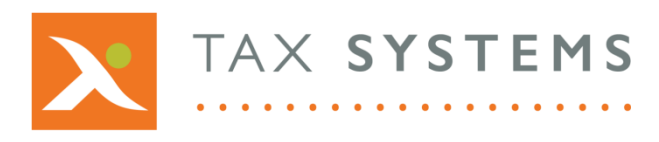

**Tax Systems** software may not be copied, photocopied, reproduced, translated, or reduced to any electronic medium or machine-readable form, in whole or in part, without the express written permission of:

Tax Computer Systems Limited

Magna House, 18 - 32 London Road

Staines-Upon-Thames

TW18 4BP

- T: 01784 777 700
- E: enquiries@taxsystems.com
- W: www.taxsystems.com

#### Registered Office:

Magna House, 18-32 London Road, Staines-Upon-Thames, TW18 4BP. Registered in England & Wales, company registration number 05347048.

Copyright  $\odot$  2022 Tax Computer Systems Limited. All Rights Reserved.

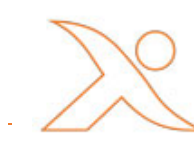